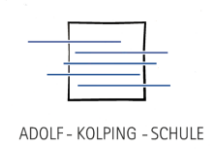

## Online-Unterricht mit Jitsi am PC

Die Adolf-Kolping-Schule betreibt auf ihrem eigenen Server das Videokonferenzsystem Jitsi. Es ist unter der Adresse <u>http://jitsi.aks.schule</u> erreichbar.

| ₿ jitsi.org | Videokonferenzen mit Jitsi Meet<br>Nata anteriariariariariariariariariariariariariar                             | • | Øptalorg | Videokonferenzen mit Jitsi Meet                                                                                              | ¢ | 🐞 jitsi.org | Videokonferenzen mit Jitsi Meet<br>Net en verstenate konken er falle generatien verste en verste en verste en verste en verste en verste en verste<br>de la verst falle verste falle verste en verste en | ٥ |
|-------------|----------------------------------------------------------------------------------------------------|---|----------|----------------------------------------------------------------------------------------------------|---|-------------|----------------------------------------------------------------------------------------------------|---|
|             | Neues Meeting starten                                                                                            |   | 4        | Neues Meeting starten                                                                                                    |   |             | Neues Meeting starten                                                                                                    |   |
|             | One task-justich' of meanworks have Counters for not leave have from house all true incluses<br>identifying have |   |          | $(M_{\rm c}/m_{\rm c})/dM'$ of momentum two Danties for these fact the basis of the behavior define behavior to manifest two |   |             | De Las Jutel 'al normalia kur Optio Sa ni Ann Tues Se bain al his laten<br>Balang ker                                                                                                    |   |

Zuerst erscheint die Startseite. Dort muss z.B. das Kürzel der Lehrkraft eingegeben werden, bei welcher der Unterricht stattfindet (oder ein anderer von der Lehrkraft vorgegebener Meeting-Name). Im Beispiel rechts ist dies OST.

Danach auf Los klicken.

Es folgt die Abfrage des Browsers, ob die Kamera und das Mikrofon benutzt werden dürfen. Diesem muss zugestimmt werden.

Wenn die Lehrkraft (= Organisator) den Unterricht (= Konferenz) noch nicht gestartet hat, wird ein Hinweis eingeblendet, dass man noch warten muss.

Meldet sich die Lehrkraft an, ist man automatisch im Unterricht und sieht z.B. die Tafel oder ein Arbeitsblatt.

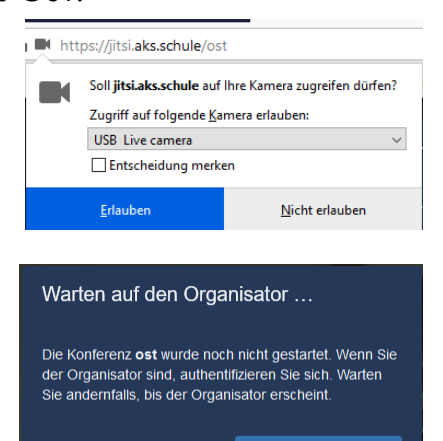

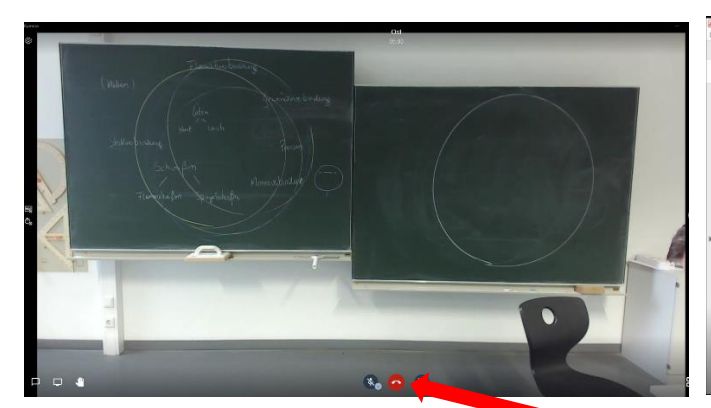

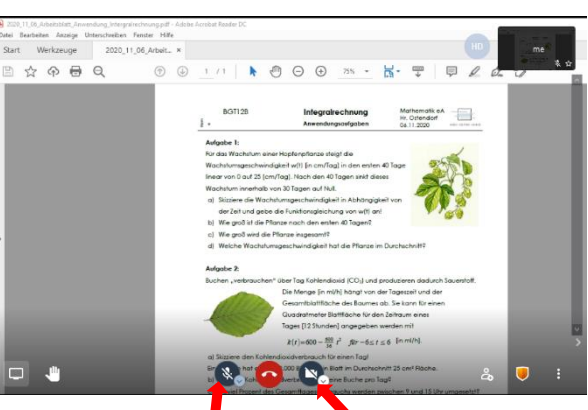

Zum Beenden den roten Telefonhörer anklicken.

Rechts und links davon können (falls vorhanden) das Mikrofon und die Kamera aus- und angeschaltet werden. Ist das Mikrofon ausgeschaltet, kann es durch Drücken und Halten der Leer-Taste (Space-Taste) zeitweilig aktiviert werden. **BERUFSBILDENDE SCHULEN II** DES LANDKREISES VECHTA **REGIONALES KOMPETENZZENTRUM** 

Nach dem Beenden erscheint das blaue Start-Fenster. Dort kann man z.B. durch Eingabe des Lehrkraftkürzels zu einem anderen Unterricht wechseln. Unter der Eingabezeile werden die letzten Meetings aufgelistet. Diese können auch direkt angeklickt werden.

## Online-Unterricht mit Jitsi am Smartphone

Der Zugriff auf den Jitsi-Server der Adolf-Kolping-Schule funktioniert auch auf dem Smartphone. Dazu muss die App Jitsi Meet (kostenlos für Android und Apple verfügbar) auf dem Smartphone installiert werden. Vor der ersten Verwendung muss aber in den Einstellungen die Adresse

https://jitsi.aks.schule hinterleat werden

Dazu in der App ober links auf die drei Balken tippen. Dann Einstellungen auswählen und in der Zeile Server-URL die Adresse https://jitsi.aks.schule eintragen. Zusätzlich kann hier auch der Anzeigename eingetragen werden. Dach kann der Konferenzname eingegeben wer-

den, hier z.B. ost. Auch hier erscheint ein Wartefenster, wenn die Lehrkraft noch nicht angemeldet ist. Bitte einfach warten, nichts drücken!

Wenn die Lehrkraft sich anmeldet, ist man automatisch im Unterricht.

Konferenzname einge

Ihr Konferenzverlauf ist d Team und Ihre vergange

WeeklvV

| Z:\B_Bildungsangebote_gestalten\B4_Unterricht_durchfuehren\B4_Anleitung_Jitsi_fuer_Schueler.docx | Stand: 09.01.2021 |
|--------------------------------------------------------------------------------------------------|-------------------|

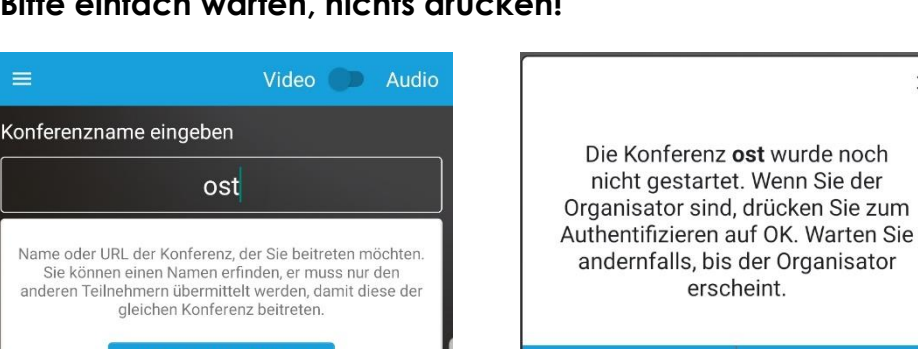

Abbrechen

| s.schole minelieg            | rwerden.      |                                               |
|------------------------------|---------------|-----------------------------------------------|
| Video 🌑 Audio                | 0             | /ideo 🌑 Audio                                 |
| pen                          | me            | Accordingly                                   |
| ctoriesGrind                 | Cinstellungen | . Reden Sie mit Ihrem<br>grenzen landen hier. |
|                              | G AGB         |                                               |
| nen Konferenzen landen hier. | 1 Datenschutz |                                               |
|                              |               |                                               |

Hilfe

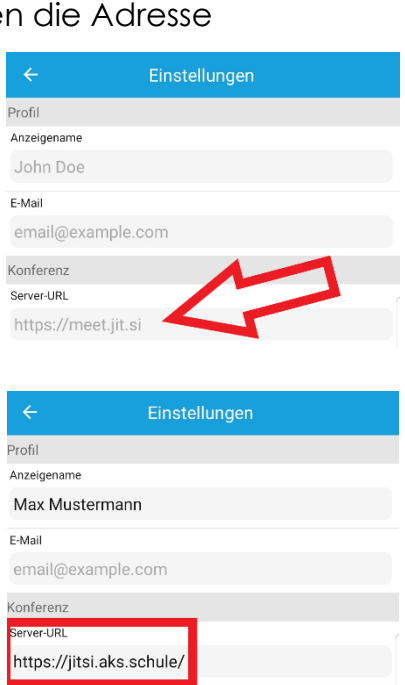

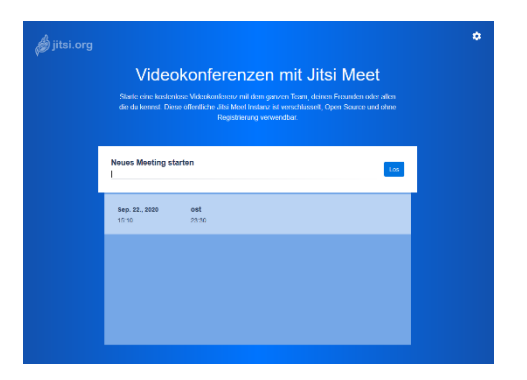

×